## НАВИГАТОР ДОПОЛНИТЕЛЬНОГО ОБРАЗОВАНИЯ

1 сентября 2020 г.– официальная дата запуска навигатора дополнительного образования Иркутской области. Это информационный портал, в котором содержится максимально полная информация о кружках, секциях и организациях дополнительного образования, сведения об образовательных программах. Задача навигатора - обеспечить возможность получения информации о доступном и качественном дополнительном образовании всем категориям детей Иркутской области, в том числе Аларского района независимо от их места жительства и благосостояния семьи.

Пользуясь навигатором, с помощью поисковой системы родители и дети смогут выбрать наиболее подходящий кружок или секцию технической, естественнонаучной, эколого-биологической, туристско-краеведческой, художественной, физкультурно-спортивной, патриотической и социально-педагогической направленности.

Посмотреть каталог организаций дополнительного образования и присоединиться к навигатору можно по ссылке http://p38.навигатор.дети Уважаемые родители! Теперь вы можете записываться в объединения дополнительного образования, не выходя из дома. Запись осуществляется через портал «Навигатор дополнительного образования Иркутской области». Регистрируемся по ссылке http://p38.навигатор.дети и записываемся в образовательную организацию Аларского района.

Инструкция для родителей по записи детей в системе «Навигатор» (регистрируется родитель)

- 1. Выходим на сайт http://p38.навигатор.дети по ссылке и нажимаем «Регистрация»
- 2. Заполняем регистрационную форму. Там все просто и везде есть подсказки, как заполнять.
- 3. Вам на почту отправляется уведомление, которое нужно открыть, зайдя на свою почту.
- 4. Проходим по ссылке в присланном письме на почте
- 5. Выбираем в оранжевом окошечке «Гибкий поиск программ» в строчке «муниципалитет» «Аларский»
- 6. В строке «Организатор» выбираем образовательную организацию Аларского района и жмём «НАЙТИ»
- 7. Вам страничке покажут все программы, на которые есть В образовательной организации района. Находим свою И жмем «Подробнее»

- 8. Выходит полное описание программы. Ищем свою группу и своего преподавателя. Жмём «Записаться».
- 9. Запомните свой логин и пароль они Вам будут необходимы в дальнейшем.

## Направления дополнительного образования МБОУ Кутуликская СОШ

- 1. ОБЖ-ка
- 2. Веселая математика
- 3. Красотка
- 4. Бумажные фантазии
- 5. Волшебный листок бумаги
- 6. Художественное слово
- 7. Волшебный пластилин
- 8. Нетрадиционные техники рисования
- 9. Лего-конструирование
- 10. Юный натуралист
- 11. Ритмика (младшая/ старшая группа)
- 12. Робототехника
- 13. Юный друг пожарных
- 14. Юный помощник ГИБДД
- 15. Искусство выразительного чтения
- 16. Школьное лесничество «Муравей»
- 17. Краеведческий кружок «Родная сторона»
- 18. Волейбол (младшая/старшая группа девочек)
- 19. Лыжи
- 20. Легкая атлетика
- 21. Гимнастика с элементами рукопашного боя (младшая/старшая группа)
- 22. ЛФК

## ИНСТРУКЦИИ И ПАМЯТКИ ДЛЯ РОДИТЕЛЕЙ

Инструкция для родителей (законных представителей) по регистрации в государственной информационной системе Иркутской области «Навигатор дополнительного образования Иркутской области», получению сертификата учета и записи на дополнительную образовательную программу (скачать) Памятка для пользователей сайта (родителей). Новое в личном кабинете. (скачать)

Краткая инструкция для выдачи (активации) сертификата учёта. (скачать) Краткая инструкция для подтверждения данных о детях (скачать)